學生實習滿意度問卷填答流程

Step1:

請登入【系統入口網】-點選【創課學習系統】。

| 系統入口網       |            |         |               |  |
|-------------|------------|---------|---------------|--|
| 人會總         | 線上簽到退      | 教學務.教職  | 電子郵件          |  |
| <b>A7</b>   | $\bigcirc$ | 教       |               |  |
| 電子公文        | 創課學習       | 空間管理    | 報表平台          |  |
| Lange trace | ×          | R       |               |  |
| YUS系統       | 校務研究       | 學生假單核   | ODF(開放文件格式)教學 |  |
| YUS         |            | 學 生 假 單 | <b>D</b>      |  |
| 包裹查詢        | 系所公文       | 教官專用    | 內部控制及稽核專區     |  |

Step2:

## 點選【我的課程】-點選【您的校外實習課程名稱】。

|                                                            | 加入課程                      | 排序: 最近開課 ~                                                                                                    | 課程名稱 / 課程代碼 查詢            |
|------------------------------------------------------------|---------------------------|----------------------------------------------------------------------------------------------------|---------------------------|
| 教師                                                         | 學年     全部       院系     全部 | >     學期     全部     >     課程狀態     已選擇 2 個     >       >     年級     全部     >     班級     全部     >                     | ♪ 課程角色 <del>全部 &gt;</del> |
| 我的教學<br>① 首頁<br>圓 我的課程                                     |                           | 校外實習課程名稱                                                                                                    | 112第二學期<br>課堂俱式 更多        |
| び 公告<br>我的資源                                               |                           | 課程代碼:112_2_04001121_00792_01<br>護理系 2 日二技護理系二一 開課:2024-02-01 - 課程結束日期:2024-07-31<br>必選修別:必修 學分數:9.0 授課教師: 2 ② 2      | 112第二學期<br>讀堂模式 更多        |
| <ul> <li>三 互動教材</li> <li>望 錄影教材</li> <li>図 個人爾庫</li> </ul> | . Pi                      | 課程代碼: 112_2_04001221_00450_01<br>護理系 2 日四技護理系二一 開課: 2024-02-01 - 課程結束日期: 2024-07-31<br>必選修別: 必修 學分數: 3.0 授課教師: இ இ இ | 112第二學期<br>課堂模式 更多        |

## Step3:

## 在【章節】裡,點選【當學期之實習生自我評量與滿意度問卷】。

| く返回成人護理學實習/(一)M (112 第二學期 護理系1 日二技護理系ーー (17598) (17598) |                                                                   |                 | Q 預覽             | 課程        |  |
|----------------------------------------------------------------------------------------------------|-------------------------------------------------------------------|-----------------|------------------|-----------|--|
| 課程資訊                                                                                                    |                                                                   | 發布狀態: 全部 ~      | 類型               | : 全部 ~    |  |
| 公告                                                                                                    | ▶ 章節一                                                             | <b>□</b><br>發布▼ | +<br>新増單元        | •••<br>更多 |  |
| <sup> </sup>                                                                                                    | ▼ 112(2)實習生自我評量與滿意度問卷                                             | ☑<br>發布▼        | <b>+</b><br>新増單元 | •••<br>更多 |  |
| 課程設定<br>邀請                                                                                                    | 112(2) 實習生自我評量與滿意度問卷 問告調查 時間: 2024-03-01 13:08 ~ 2024-07-31 10:12 |                 | ⊘<br>取消發布        | •••<br>更多 |  |
| Email紀錄<br>課程活動                                                                                                    | + 新墳學習活動                                                          |                 |                  |           |  |
| 錄影教材                                                                                                    |                                                                   |                 |                  |           |  |

## Step4:

進入後,請開始進行填答滿意度問卷。

| 112(2)實習生自我評量 | 返回開卷                                            | 答题進度: 0/19 |
|---------------|-------------------------------------------------|------------|
|               | <ol> <li>請輸入你的寶習機構 (例:OOO醫院)<br/>儲益題</li> </ol> |            |
|               |                                                 | 請開始填答      |
|               | 。 東羽原村 (別)00年日)                                 |            |
|               | 2. 員商半山 (ウウ:O0カゥ/ヌ)<br>総合題<br>の                 |            |